# 근로소득 간이지급명세서

## <u>(주) 반 석 시 스 템</u>

서울시 구로구 디지털로 33 길 28 우림이비지센타 1 차 702 호

TEL 797-5751, FAX 797-4106

### 2019년 간이지급명세서

#### Q. 간이지급명세서 제출의무자는 누구일까요?

근로소득과 사업소득 지급명세서를 제출하는 원천징수의무자 전체가 대상입니다. (일용근로소득은 지급명세서 제출 대상에 해당되지 않습니다.)

#### Q. 2019 년에 신설된 제도라고 하였는데 언제부터 제출하여야 하나요?

2019년 1월부터 발생하는 소득부터 제출 대상이며, 제출시기는 반기 마지막 달의 다음 달 10일까지 제출해야 합니다. ·1월 ~6월 근무분은 →7월 10일까지 제출, ·7월 ~12월 근무분은 →1월 10일까지 제출하고 만일 휴업, 폐업, 해산한 경우에는 휴업, 폐업, 해산한 달의 다음 달 10일까지 제출하면 됩니다.

#### Q. 간이지급명세서에는 어떤 내용을 작성하나요?

소득자 인적사항과 근무기간, 과세급여, 비과세급여를 수록합니다.

#### Q. 간이지급명세서의 제출방법도 궁금해요!

제출방법은 아래의 세 가지 방법이 있는데요. ① 국세청 홈택스(www.hometax.go.kr)를 이용하여 제출 ② usb 등 저장매체에 저장하여 세무서에 제출 ③ 서면으로 세무서에 제출하는 방법 위 방법 중 ③은 개인사업자로서 직전연도 제출한 지급명세서가 20 매 미만이거나 상시 근로자 수가 5 명 이하인 경우에만 대상이 됩니다.

#### Q. 간이지급명세를 제출하면 연말정산 지급명세서는 제출하지 않아도 될까요?

A 간이지급명세서는 근로장려금을 연 2 회 지급하기 위하여 신설된 제도로써 연말정산 지급명세서와는 별도로 제출하는 것입니다. 따라서 연말정산지급명세서는 종전과 동일하게 제출하여야 합니다.

#### Q 혹시 지급명세서 제출하지 않거나 잘못 제출한 경우에는 어떤 불이익이 있을까요?

간이지급명세서를 제출하지 않은 경우에는 미제출금액 \*0.5%에 해당하는 가산세가 있고, 제출된 간이지급명세에 오류가 있는 경우에는 허위 제출금액과 불분명한 금액 \*0.5%의 가산세가 있습니다.(다만, 이 제도가 올해 신설된 것이므로 2019년에 발생한 소득에 대하여는 가산세의 50%를 감면하고 있어요.)

#### Q. 소득자가 장려금 소득기준을 초과하는 경우에도 간이지급명세서를 제출해야 할까요?

예, 제출하여야 합니다. 근로장려금은 가구별로 지급하기 때문에 장려금 지급기준을 초과하는 소득자라고 하더라도 간이지급명세서를 제출하여야 합니다. Q. 1~6월 근무분(귀속기준)을 7월 10일까지 제출해야 하는데, 7월 10일까지 <u>6월분 급여가 확정되지 않을 경우</u> 제출 시기는 어떻게 되나요?

7월 10일까지 근로소득간이지급명세서에 포함하여 제출합니다. 다만, 반기 마지막 달의 다음 달 10일까지 지급금액이 확정되지 않는 경우 등 정당한 사유로 제출이 누락된 근로소득은 확정된 이후 수정하여 제출하면 됩니다.

### ■ 간이지급명세서 작성 방법

반석급여 로그인 ▶▶ 4. 연말정산 ▶▶ C. 근로소득 간이지급명세

#### (1) 자료 작성 및 전산매체 작성

| Jea | , 근로소득 간이지급당        | 명세                      |                            |          |                               |                                |                                 |                             |          |                |        |             |       | ×   |
|-----|---------------------|-------------------------|----------------------------|----------|-------------------------------|--------------------------------|---------------------------------|-----------------------------|----------|----------------|--------|-------------|-------|-----|
| Х   | 자료 작성 사업장합신         | ¥                       |                            |          |                               |                                |                                 |                             |          |                |        |             |       |     |
| É   | 자료작성<br>구 분 0.정상신고· | <br>분 <mark>▼</mark> 제출 | 기간 상반기(1월                  | 년~6월)    |                               | ▼ 제출연                          | 월일 \ 2019.0                     | 16.27 <b>-</b>              |          |                |        |             |       |     |
|     | 제출자 법인              | <ul> <li>세무[</li> </ul> | 내리인                        |          |                               | 세무서                            | 코드 106                          |                             |          |                |        |             |       |     |
| ĪĒ  | 국세청신고 시:            | 스템의 사용자ID               | pstone                     |          |                               | 당당자                            | 부서 개발부                          |                             |          |                |        |             |       |     |
| ľ   | <u> 원천장수의무지</u>     | 바의 F-MAIL 주소            | tax@nanstr                 | ne co kr |                               |                                |                                 |                             |          |                |        |             |       |     |
| Ľ   | 2201410             |                         |                            | noroona  |                               |                                |                                 | 5051                        |          |                |        |             |       |     |
|     |                     |                         |                            |          |                               | 담당사                            | 전화 [02-797-                     | 5751                        |          |                |        |             |       |     |
|     |                     | - 소                     | 속사업장기준                     |          |                               |                                |                                 | 👂 전산매치                      | 작성 🕼     | 종료( <u>X</u> ) |        |             |       |     |
|     | 근로소득 사업소득           | (비)사업.기타-               | 산득                         |          |                               |                                |                                 |                             |          |                |        |             |       |     |
|     | 주민등록변호              | 성명                      | 전화번호                       | 내 . 외국인  | 거주구분                          | 거주지국                           | 거주지국코드                          | 근무시작                        | 근무종료     | 급여외과세          | 급여외비과세 | 과세금액        | 비과세금액 | ^   |
|     | 731109-1002412      | 김길동                     |                            | 1        | 1                             |                                |                                 | 20190101                    | 20190630 |                |        | 5,896,000   |       |     |
|     | 790225-2030419      | 안장호                     | 010-5875-1332              | 1        | 1                             |                                |                                 | 20190101                    | 20190630 |                |        | 8,232,300   |       | - 1 |
|     | 711215-2014019      | 전오님                     |                            | 1        | 1                             |                                |                                 | 20190101                    | 20190630 |                |        |             |       | - 1 |
|     | 660030-1067010      | 공인기                     | 010-1071-5456              | 1        | 1                             |                                |                                 | 20190101                    | 20190630 |                |        | 20 625 620  |       | - 1 |
|     | 750901-2024620      | 11/1/r<br>서경오           | 010-1071-5450              | 1        | 1                             | 아티가 바쁘다                        | 46                              | 20190101                    | 20130030 |                |        | 4 775 550   |       | - 1 |
| II- | 680330-1267810      | 017171                  | 010-5243-5193              | 1        | 1                             | 같다가 미구다                        | nu                              | 20190101                    | 20130030 |                |        | 12 126 740  |       | -   |
| IIF | 731109-2552412      | 김기란                     | 010 3240 3130              | 1        | 1                             |                                |                                 | 20190101                    | 20190630 |                |        | 12,120,140  |       | - 1 |
| IIF | 760109-1322412      | 왕왕가                     | 010-6359-1960              | 1        | 1                             |                                |                                 | 20190101                    | 20190630 |                |        | 8,972,040   |       | - 1 |
| IIF | 631203-1002517      | 권미자                     | 010-270-6026               | 1        | 1                             |                                |                                 | 20190101                    | 20190630 |                |        | 7,449,050   |       |     |
| IIF | 840125-2011911      | 강남길                     | 010-7376-4258              | 1        | 1                             |                                |                                 | 20190101                    | 20190630 |                |        | 4,744,440   |       |     |
|     | 850329-1149731      | 이기남                     | 010-2275-7015              | 1        | 1                             |                                |                                 | 20190101                    | 20190201 |                |        | 1,721,510   |       |     |
|     | 880128-1025715      | 김기택                     | 010-8186-2918              | 1        | 1                             |                                |                                 | 20190101                    | 20190201 |                |        | 3,500,000   |       |     |
|     | 760102-1260118      | 김태기                     |                            | 1        | 1                             |                                |                                 | 20190101                    | 20190630 |                |        | 7,691,360   |       |     |
|     | 750301-1019022      | 안기남                     |                            | 1        | 1                             |                                |                                 | 20190101                    | 20190630 |                |        | 4,636,350   |       |     |
| D   | 680530-1067810      | 신호진                     |                            | 1        | 1                             | J                              |                                 | 20190101                    | 20190630 |                |        | 13,844,480  |       |     |
|     |                     |                         |                            |          |                               |                                |                                 |                             |          |                |        |             |       |     |
|     |                     |                         |                            |          |                               |                                |                                 |                             |          |                |        |             |       |     |
|     |                     |                         |                            |          |                               |                                |                                 |                             |          |                |        |             |       |     |
|     | 합 계                 | 16                      |                            |          |                               |                                |                                 |                             |          |                |        | 104,225,340 |       | ~   |
|     | Enter Key : 급여외 클   | 금액입력 / Doubl            | e Click <mark>상세</mark> 내역 | (F1)     | □ 지급자 기                       | 제출용 🔽 주민                       | !번호표기                           | 명세서 출                       | 력 E      | XCEL           |        |             |       |     |
|     | 자료 디스켓,홈텍스          |                         | 전체자료 홈텍스 직                 | 18 j     | 근로소득 전신<br>사업소득 전신<br>사업소득(비) | 1매체 화일명<br>1매체 화일명<br>전산매체 화일5 | SC10681<br>SF10681<br>B SBI1068 | 21.879<br>21.879<br>121.879 |          |                |        |             |       |     |

\* 작업진행방법 반석급여 로그인 ▶▶▶ 4. 연말정산 ▶▶▶C.근로소득 간이지급명세

① 구 분: 0. 정상신고 분

② 제 출 자: 법인/개인/세무대리인

③ 제출기간: 상반기(1월~6월) <sup>↗ 전산매체작성</sup> 클릭

| ♣ 근로소득 간이지급<br>자료 작성 사업장합신                          | 경세<br>박                                      |                                          |                         |                               |                                                                                              |                                                        |                                      |          |           |          |             |         | 23 |
|-----------------------------------------------------|----------------------------------------------|------------------------------------------|-------------------------|-------------------------------|----------------------------------------------------------------------------------------------|--------------------------------------------------------|--------------------------------------|----------|-----------|----------|-------------|---------|----|
| 자료작성<br>구 분 0.정상신고<br>제출자 법인<br>국세청신고 시:<br>원천징수의무지 | 분 🔽 제출<br>- 세무대<br>스템의 사용자ID<br>아의 E-MAIL 주소 | 기간 상반기(1을<br>리인<br>pstone<br>tax@panstoi | <b>∼6월)</b><br>me.co.kr |                               | <ul> <li>▼ 제출연</li> <li>▲ 세무서</li> <li>당당자</li> <li>당당자</li> <li>당당자</li> <li>당당자</li> </ul> | 월일 2019.0<br>코드 106<br>부서 개발부<br>성명 개발자<br>전화 02-797-1 | 6.27 <u>-</u>                        |          |           |          |             |         |    |
|                                                     | □ 소속                                         | R사업장기준                                   |                         |                               |                                                                                              |                                                        | 🥖 전산매체                               | 작성 🚮     | 종료(X)     |          |             |         |    |
| 근로소득 사업소득                                           | (비)사업.기타소                                    | <b>=</b>                                 |                         |                               |                                                                                              |                                                        |                                      |          |           |          |             |         |    |
| 주민등록번호                                              | 성명                                           | 전화변호                                     | 내.외국인                   | 거주구분                          | 거주지국                                                                                         | 거주지국코드                                                 | 근무시작                                 | 근무종료     | 급여외과세     | 급여외비과세   | 과세금액        | 비과세금액   | ^  |
| 731109-1002412                                      | 김길동                                          |                                          | 1                       | 1                             |                                                                                              |                                                        | 20190101                             | 20190630 | 1,200,000 | 500,000  | 7,096,000   | 500,000 |    |
| 1 790225-2030419                                    | 만창호                                          | 010-5875-1332                            | 1                       | 1                             |                                                                                              |                                                        | 20190101                             | 20190630 |           |          | 8,232,300   |         | 1  |
| 711215-2814819                                      | 권오남                                          |                                          | 1                       | 1                             |                                                                                              |                                                        | 20190101                             | 20190630 |           |          |             |         |    |
| 660830-1067810                                      | 옹민기                                          | 010 1001 5450                            | 1                       | 1                             |                                                                                              |                                                        | 20190101                             | 20190630 |           |          | 00.005.500  |         |    |
| 660818-1110617                                      | 김기사                                          | 010-1871-5456                            | 1                       | 1                             |                                                                                              | 10                                                     | 20190101                             | 20190630 |           |          | 20,635,520  |         |    |
| 750901-2024620                                      | 서경옥                                          | 02-775-3960                              | 1                       | 1                             | 안티가 바루다                                                                                      | Ali                                                    | 20190101                             | 20190630 |           |          | 4,775,550   |         |    |
| 680330-1267810                                      | 미기갑                                          | 010-5243-5193                            | 1                       | 1                             |                                                                                              |                                                        | 20190101                             | 20190630 |           | <u>.</u> | 12,126,740  |         |    |
| 731109-2552412                                      | 김기란                                          | 010 0050 1000                            | 1                       | 1                             |                                                                                              |                                                        | 20190101                             | 20190630 |           |          | 0.000.040   |         |    |
| 760109-1322412                                      | - 왕왕가<br>- 기미 기                              | 010-6359-1960                            |                         | -                             |                                                                                              |                                                        | 20190101                             | 20190630 |           |          | 8,972,040   |         |    |
| 631203-1002517                                      | 천비사                                          | 010-870-1026                             | 1                       | 1                             |                                                                                              |                                                        | 20190101                             | 20190630 |           |          | 7,449,050   |         |    |
| 840125-2011911                                      | 강남길                                          | 010-7376-4258                            | 1                       | 1                             |                                                                                              |                                                        | 20190101                             | 20190630 |           | <u>.</u> | 4,744,440   |         |    |
| 850329-1149731                                      | 미기담                                          | 010-2275-7015                            | 1                       | 1                             |                                                                                              |                                                        | 20190101                             | 20190201 |           |          | 1,721,510   |         |    |
| 880128-1025715                                      | 김기백                                          | 010-8186-2918                            |                         | -                             |                                                                                              |                                                        | 20190101                             | 20190201 |           |          | 3,500,000   |         |    |
| 760102-1260118                                      | 김태기                                          |                                          |                         | 1                             |                                                                                              |                                                        | 20190101                             | 20190630 |           |          | 7,691,360   |         |    |
| 750301-1019022                                      | 안기담                                          |                                          | 1                       | 1                             |                                                                                              |                                                        | 20190101                             | 20190630 |           | <u>.</u> | 4,636,350   |         |    |
| 00030-1007010                                       | 0±0                                          |                                          | 1                       | 1                             |                                                                                              |                                                        | 20130101                             | 20130030 |           |          | 13,044,400  |         |    |
| 합 계                                                 | 16                                           |                                          |                         |                               |                                                                                              |                                                        |                                      |          | 1,200,000 | 500,000  | 105,425,340 | 500,000 | ~  |
| Enter Key : 급여외 클                                   | 금액입력 / Double                                | Click 상세내역                               | (F1)                    | □ 지급자 2                       | 해출용 🔽 주민                                                                                     | 번호표기                                                   | 명세서 출                                | 력 E      | XCEL      |          |             |         |    |
| 자료 디스켓,홈텍스                                          | : ► Z                                        | 현체자료 홈텍스 직                               | ·성                      | 근로소득 전신<br>사업소득 전신<br>사업소득(비) | 난매체 화일명<br>난매체 화일명<br>전산매체 화일당                                                               | SC10681<br>SF106812<br>BI10681                         | 21.879<br>21.879<br>21.879<br>21.879 |          |           |          |             |         |    |

#### ♦ <u>자료 작성 및 수정관련</u>

<u>계산된 급여 자료를 기준으로 과세금액/비과세금액을 집계하여 보여집니다.</u> <u>수정을 원할 경우 Double click 이나 Enter 를 통해 수정하실 수 있습니다.</u>

#### ◈ 개인별 금액 확인

하단 상세내역(F1)를 통해 개인별 금액을 확인 할 수 있습니다.

#### ◈ 서식인쇄 및 EXCEL 변환관련

하단 명세서출력을 통해 서식을 출력하실 수 있으며 EXCEL 변환버튼을 통해 DATA 를 EXCEL 파일로 생성하실 수 있습니다.

<u>상반기/하반기 신고 금액을 집계하였을 경우 내년 2월에 신고하는 근로소득 지급명세서</u> 금액과 일치하셔야 하므로 연말정산시 금액을 수정하는 경우 상반기/하반기 신고금액도 맞추셔서 수정하셔야 합니다.

| 자료 작성 사업장람산                                                                                                    |           |
|----------------------------------------------------------------------------------------------------|-----------|
|                                                                                                    |           |
| 구 분 0.정상신고분 ▼ 제출 기간 상반기(1월~6월) ▼ 제출연월일 2019.06.27 ▼                                                                                                    |           |
| 제출자 법연 • 세무대리인 세무대리인 세무서코드 106                                                                                                    |           |
| 국세청신고 시스템의 사용자ID pstone 담당자 부세 개발부                                                                                                    |           |
| 원천장수의무자의 E-MAIL 주소 tax@penstone.co.kr 담당자 성당 개발자                                                                                                    |           |
|                                                                                                    |           |
|                                                                                                    |           |
| □ 소속사업장기준 ダ 건산明체작성 🚮 종료(½)                                                                                                    |           |
| 근로소득 사업소득 (비)사업.기타소득                                                                                                    |           |
| · 조미동물려숙 성명 전차력 전자료 전산매제 홈텍스 · · · · · · · · · · · · · · · · · · ·                                                                                                    | 비관세금액     |
| ▶ 781109-1002412 김필동 500.000 7.095.000 7.095.000 7.095.000 7.095.000                                                                                                    | 500,000   |
| 790225-2030419 안상호 010-5875-13 ASCESS 2015-00227 AST2 2017(12*02) 92 412*51 8,232,300                                                                                                    |           |
| 7/11215-2814819 권오남 ~~~~~~~~~~~~~~~~~~~~~~~~~~~~~~~~~~~                                                                                                    |           |
| 660830-1057810 홍민기 나라 만나덧 전사진고 화일생정 ※.갑종근로소득 - \$C1068121.879                                                                                                    |           |
| 600818-1110617 김기자 010-1871-548 ····································                                                                                                    |           |
| 250500-2024520 从39号 02-775-3950 Hometax S号스ADB스 018 전A7건立 ※.(出) 사업.기타 - 3811068121.879 4,775,550                                                                                                    |           |
| 60330-1267810 01.7121 010-5243-515 12,126,740                                                                                                    |           |
| 731109-7552412 김기단 반석급여ERP2019 System Version[190619.1] × 0.0709.000                                                                                                    |           |
| 760109-1322412 \$*\$7, 010-6359-199 8,372,040 8,372,040 8, |           |
| 631205-002517 권미사 000-80-002 전체 20 00 20                                                                                                    |           |
|                                                                                                    |           |
| 800/23-1149/31 UI/13 UI/13 UI    |           |
| 800/28-1025/15 2/19 010-8186-29 3,500,000 3,500,0000 3,500,000 3,500,0000 3,500,0000 3,500,0000 3,500,0000000000                                                                   |           |
| 7,091,301 OK 7,991,301 OK 7,991,301 OK                                                                                                    |           |
| 20001-01902/2 07/1 1 1 4,600,500 4,600,500 1 1 1 1 1 1 1 1 1 1 1 1 1 1 1 1 1 1                                                                                                    |           |
| 680530-105/810 전호전 1 1 1 1 1 20130101 2013000 1 13,844,480                                                                                                    |           |
| 환 개 16 1,200,000 105,425,340                                                                                                    | 500,000 🗸 |
| Enter Key : 급며외 금액입력 / Double Click 상세내역 (F1) 🔽 지급자 제출용 🔽 주민번호표기 명세세 출력 EXCEL                                                                                                    |           |
| 자료 디스켓,홍택스 ▶         전체자료 홈텍스 작성         근로소득 전산매체 화일명         SC1068121.879           사업소득 전산매체 화일명         SF1068121.879           사업소득(비) 전산매체 화일명         SB1068121.879                                                                                                    |           |

중 금액을 정정한 경우 전산매체 작성하여 전체자료 홈택스 작성
 ▶▶▶ 인터넷 전자신고 파일생성
 해서 보여지는 화면으로 간이지급명세(홈택스 신고 전자파일) 파일을 일괄 생성됩니다.

◈ 근로소득/사업소득/비거주자사업기타 소득이 각기 다른 파일명으로 일괄작성이 된 화면입니다.

근로소득 : SC~ 사업소득 : SF~ 비거주자사업 : SB~

|              |              | 4             | lometax.         | 국세청홈택스      |                  |                      |    |   |
|--------------|--------------|---------------|------------------|-------------|------------------|----------------------|----|---|
|              |              | 통합검색          |                  |             | • a              | <mark>4</mark> 기타 조호 | r. | 0 |
|              |              |               | 1                |             | 8.               | <b>e</b>             |    |   |
| 4            | 회/발급         | 민원증명          | 신청/제             | ්<br>ව<br>ව | 2/11<br>2/11     | 상담/제보                |    |   |
| *            | *            | +             | *                | *           | *                | *8                   | 0  |   |
| 부가세 신고 도운서비스 | 법인세 신고 도운서비스 | 전자세금계산서<br>보급 | 현금영수종<br>사용내역 조회 | 사업자등록       | 81 <del>23</del> | MyNTS                | 실정 |   |

◈ 국세청 홈택스 홈페이지(<u>www.hometax.go.kr</u>)에 접속 후, "홈택스 바로가기(부가가치세 전자신고 등)" 클릭.

◈ 공인인증서로 <u>로그인</u>을 합니다.

| 1                                                                                                    |                                                                             | 연합정산<br>- 고방학과 감소해                                                                                                    | 8 0<br>9 0<br>10                               |
|----------------------------------------------------------------------------------------------------|-----------------------------------------------------------------------------|----------------------------------------------------------------------------------------------------|------------------------------------------------|
| 신청/제출                                                                                                    | Author & No. 200 A Strategy and Anter Strategy and                          | Det Barbarbar                                                                                                    | 619                                            |
| Знароди жоли, солнов<br>оницон коли солнов<br>на али конистрани<br>из али колистрани<br>из али колистрани<br>и солистрани<br>и солис | 신년(/서표표 048) 전성(<br>()<br>()<br>()<br>()<br>()<br>()<br>()<br>()<br>()<br>( | - 전유교에서 제품<br>- 전유교에서 지원에서 - 이용 기관에서 -<br>이용 가지 아니는 지료 - 이용 기관<br>- 이용 지원에서                                            | 日 <b>1</b> 1 1 1 1 1 1 1 1 1 1 1 1 1 1 1 1 1 1 |
| <ul> <li>+ VOL &amp; LAS VIRGINIAREN STRE BLACTER</li> <li>+ VOL &amp; LAS AND ALL TO BLACKER BLACK</li> </ul>                                                                                                    | ····································                                        | · 안문수방문사업에서 전망하여<br>- 유명 인산 4<br>- 유명 인산 4<br>- 연습 14 대응 방향 15<br>- 개월 24 대응 15 명인 4 전만(16)<br>- 사업에 대응 15 명인 4 전만(16) | in all all all                                 |
| 경제개 <b>수</b> 사용 가장                                                                                                    | 사업자등록 (근로 사업원) 이 소비계세<br>신청/경경 등 이 문요수쪽<br>(CAN 비행비사내 함 신청/개출 이             | ※用に加加すりにしなり目的計量<br>※平台が用加ります。<br>一切用には置い用いたりまた。<br>・ついには置い用いたりまた。                                                      |                                                |
| 한중형수중천문카드 신청/등록                                                                                                    | <ul> <li>난내대國家員會</li> <li>· · · · · · · · · · · · · · · · · · ·</li></ul>   | - 2010/00/00/00/000<br>- 서울로등고교<br>- 전환문장 왕같은 대(112년 4월)<br>- 전환자 장남태를 운영서                                             |                                                |
| MANDERER B                                                                                                    | 중중주민중소식원만 도면<br>· 우리난네고소사                                                   |                                                                                                    |                                                |
| 인형신성 하여걸려조희                                                                                                    | - 2013 - 2013 - 2015 전체<br>- 2013 - 2015 전체<br>- 2013 - 2015 전체             |                                                                                                    |                                                |

◆ "신청/제출" -> "근로소득간이지급명세서" 이동하여 각각의 전자파일 변환 및 전송합니다.

| ≡ 신청/제출                                                          | • 근로소득간이자급명세셔 👘                                                                                    |                                      | 🧔 전자세금계산서 조회발 🔮                                            |
|------------------------------------------------------------------|----------------------------------------------------------------------------------------------------|--------------------------------------|------------------------------------------------------------|
| 근로소득긴                                                            | 이지급명세서 제출                                                                                          |                                      | •                                                          |
| 근로소득간이지급명세서<br>상용(자체) 프로그램에서                                     | 를 화면에서 직접 작성 · 제출하거나<br>  작성한 전산매체 파일을 변환 · 전송 제출하는 서비=                                            | 스를 제공합니다.                            |                                                            |
| 상반기 제출<br>[7월 1일 ~ 10일]<br>하반기 제출<br>[1월 1일 ~ 10일]<br>수정·기한 후 제출 | 근로소득간이지급명세서(근로소득)<br>근로소득간이지급명세서(거주자의 사업소득)<br>근로소득간이지급명세서(연말정산대상 사업소득)<br>근로소득간이지급명세서(비거주자의 사업소득) | 바로가기 ><br>바로가기 ><br>바로가기 ><br>바로가기 > |                                                            |
| • 이용 안내<br>근로소득간미<br>지급명세서 제출시<br>필요한 정보를<br>확인하세요.              | (총괄) 부서 사용자 안내<br>근로소득간이지급명세서 직접작성제출방식 안내<br>근로소득간이지급명세서 변환제출방식 안내<br>유의사항 안내                      | 안내보기 ><br>안내보기 ><br>안내보기 ><br>안내보기 > | <b>화면 이동</b><br>근로 - 사업 등 지급명세서<br>제출화면으로 이동합니다.<br>바로가기 > |

◈ 근로소득, 사업소득, 비거주자사업기타소득 해당되는 버튼을 클릭하여 각각의 지급명세 환/제출메뉴로 이동.

| Step1.과세자료제출                                                                                     | Step2. 제출내역                                                                                                    |
|--------------------------------------------------------------------------------------------------|----------------------------------------------------------------------------------------------------|
| STEP 1. 과세자료 작성<br>제출기한이 있는 과세자<br>과세자료 제출 후 접수증<br>접수증 및 과세자료제출                                 | 빛제출 단계입니다.<br>5를 여러 번 제출하는 경우 최종 제출된 내용만 정당하게 인정되니 유의하시기 바랍니다.<br>의 접수결과(정상)를 반드시 확인하기시 바랍니다.<br>요약정보는 [STEP 02.제출내역]에서 확인할 수 있습니다. |
|                                                                                                  |                                                                                                    |
| 불방식 선택                                                                                           |                                                                                                    |
| 출방식 선택                                                                                           | 소득)의 제출방식 전택을                                                                                                    |
| 출방식 선택<br><sup>소득간이지급명세서(근로<br/>할 수 있습니다.<br/>직접작성제출방식<br/>(정기 수정·기한후 제출</sup>                   | 소득)의 제출방식 선택을<br>1. 기본사항 입력 > 2. 상세내역 입력 > 3. 오류검증 > 4. 과세자료 전송 접수증 확인                                                              |
| <b>출방식 선택</b><br><sup>소특간이지급명세서(근로<br/>할 수 있습니다.<br/>직접작성제출방식<br/>(정기 수정 기한후 제출<br/>변환제출방식</sup> | 소득)의 제출방식 전택을<br>1. 기본사항 입력 > 2. 상세내역 입력 > 3. 모류검증 > 4. 과세자료 전송 접수증 확인                                                              |

◈ 제출방식은 "<u>변환제출방식(회계프로그램이용 등)</u>"을 클릭하여 파일 선택후 전송하시면 됩니다.

# ▶ 간이지급명세서를 상반기/하반기 각각 신고를 하셨다 하더라도 내년 2월에 신고하는 지급명세서는 별도로 신고하셔야 합니다.